### PLEASE READ: IMPORTANT ADAPTATION INFORMATION FOR REGIONS

This datasheet is a WW version and several parts may not be relevant to some markets. It is the responsibility of the local teams to ensure it is thoroughly checked and updated with locally relevant content before it can be used in market. Some areas you need to check are listed below.

### PLEASE REMEMBER TO REMOVE THIS PAGE BEFORE YOU RELEASE THE DATASHEET IN MARKET

### PART 1: CONTENT LOCALIZATION IN 4 STEPS

### STEP 1: Features and specifications

• Please check the following content on both pages and make sure they are available in your market, else please localize:

2. Specifications

4. Services

- 1. Features
- 3. Accessories and corresponding images
- Please update the last section on the second page on which other relevant product categories the customer should look at if they feel the current product does not suit their requirement

### STEP 2: Call-to-action changes

- The toll-free number included on each page is a dummy number. Please customize it to your market.
- Please ensure that all the hyperlinks are appropriately working

### STEP 3: Localize legal footnotes

- We try our best to provide guidance on legal footnotes in the WW version especially on standard footnotes and any product claims being made. But it is not practically possible at a WW level to cover all the guidance that can work across multiple geos. It is the responsibility of the local team to check the legal footnotes on both pages and add/remove footnotes per their local legal requirements.
- If you are making any additional product/feature/customer claims, please make sure you support it with the right legal footnotes within the datasheet.

### STEP 4: Alliance compliance

- **a. MANDATORY:** Local MDA approvals: The WW version has been made MDA compliant. However, it is the responsibility of the geo/region/country team adapting the datasheet to ensure it's uploaded again for MDA compliance after localization.
- **b. ALLIANCE FUNDING:** If the datasheet is funded by an alliance partner, please adapt the datasheet to those guidelines. You may choose to remove the Intel logo from both pages if the tactic is not being funded by Intel.

### PART 2: SEO COMPLIANCE IN 5 STEPS

Pdfs can get indexed by search engines just like a normal webpage. It's important that we optimize them for search, else they may not rank very high in search results. Or may not get indexed and found at all.

Once you have localized the datasheet content (from PART 1 above) and have the pdf ready, we recommend you follow these simple steps to make this datasheet more SEO-friendly, before you upload the datasheet online. It should take you all of 5 minutes.

You need the full version of Adobe Acrobat (NOT Adobe Reader) to be able to do this. Please request your agency to take care of this.

STEP 1: Is the file name clear and self-explanatory?

If you're changing the file name from what is used for the WW file, then make sure it is not too long and gives an easy indication to the reader what the file is about, eg: Lenovo\_YOGA Tab 3-8inch\_DS.pdf is fine, but "Lenovo \_Vietnam\_ Hires\_53627\_convertible.pdf" is not clear.

### STEP 2: Has your file metadata been updated?

Go to File>Document properties>Description and update the fields as below:

File - automatically takes the file name you have chosen

#### Title - Please use - Lenovo YOGA Tab 3-8inch

<u>Author</u> – Lenovo

Subject - Please use - Powerful, portable tablet for fun on the run with Ultimate entertainment to go.

Keywords – Lenovo, Tablet, powerful, ultraportable, HD display, LTE support, AnyPen technology, Precision on-screen control, Dolby Atmos, G Sensor, Vibrator, Hall Sensor.

Under Additional metadata (if available in your Adobe Acrobat version), update as follows:

Copyright Status: Choose 'Copyrighted'

Copyright Notice: Copyright (c) 2014 by Lenovo Corporation

Copyright Info URL: http://www.lenovo.com/legal/copytrade.html

Under Advanced metadata(if available in your Adobe Acrobat version), update as follows:

Language - choose the appropriate language from dropdown list

### STEP 3: Is the reading order correct?

- Select Advanced>Accessibility>Add Tags to Document
- Then, select Advanced>Accessibility>Touch Up Reading Order
- The "reading order" of the PDF is displayed. This shows you what content will be displayed first in a search result. If this is not fixed, sometimes even the legal line can get picked up to display in a search result.
- You can use the same 'Touch Up Reading Order' tool to change the reader order.
- Reading order can be fixed as below Headline followed by Body copy followed by Why buy section followed by Who buys section.

### STEP 4: Have your pdf elements been tagged correctly?

- Go to File>Document properties>Description
- Run an Accessibility Full Check to look for non-compliance.
- Is the body copy on page 1 tagged as text?
- Is the main product image on page 1 tagged as Image/Figure?
- Add the product name as Alt Text to the main product image.

### STEP 5: Pdf size and version

- 1. Total web page weight should not be much more than 1-2MB. If it is more, then go to Advanced>PDF Optimizer and 'right-size' the document.
- 2. Then select Preferences>General Settings>Optimize for Fast Web View (this allows the PDF to be "loaded" a page at a time, rather than waiting for the whole PDF to download to be able to read)
- 3. For datasheets which don't have an animated product image on page 1, save your PDF as version 1.6 (Acrobat 7) or lower

# Ultimate entertainment to go

## Powerful, portable tablet for fun on the run

Get ready for non-stop entertainment around-the-clock with the ultra portable YOGA<sup>™</sup> Tab 3 tablet. Immerse yourself in music, game-on with your friends, or binge-watch movies and TV shows on the brilliant 8" HD display. It goes all day with up to 20 hours<sup>1</sup> of battery life, and LTE support means you'll always be connected. The rotating 8 MP camera lets you capture great videos and selfies, and AnyPen technology means you'll never have to carry a stylus.

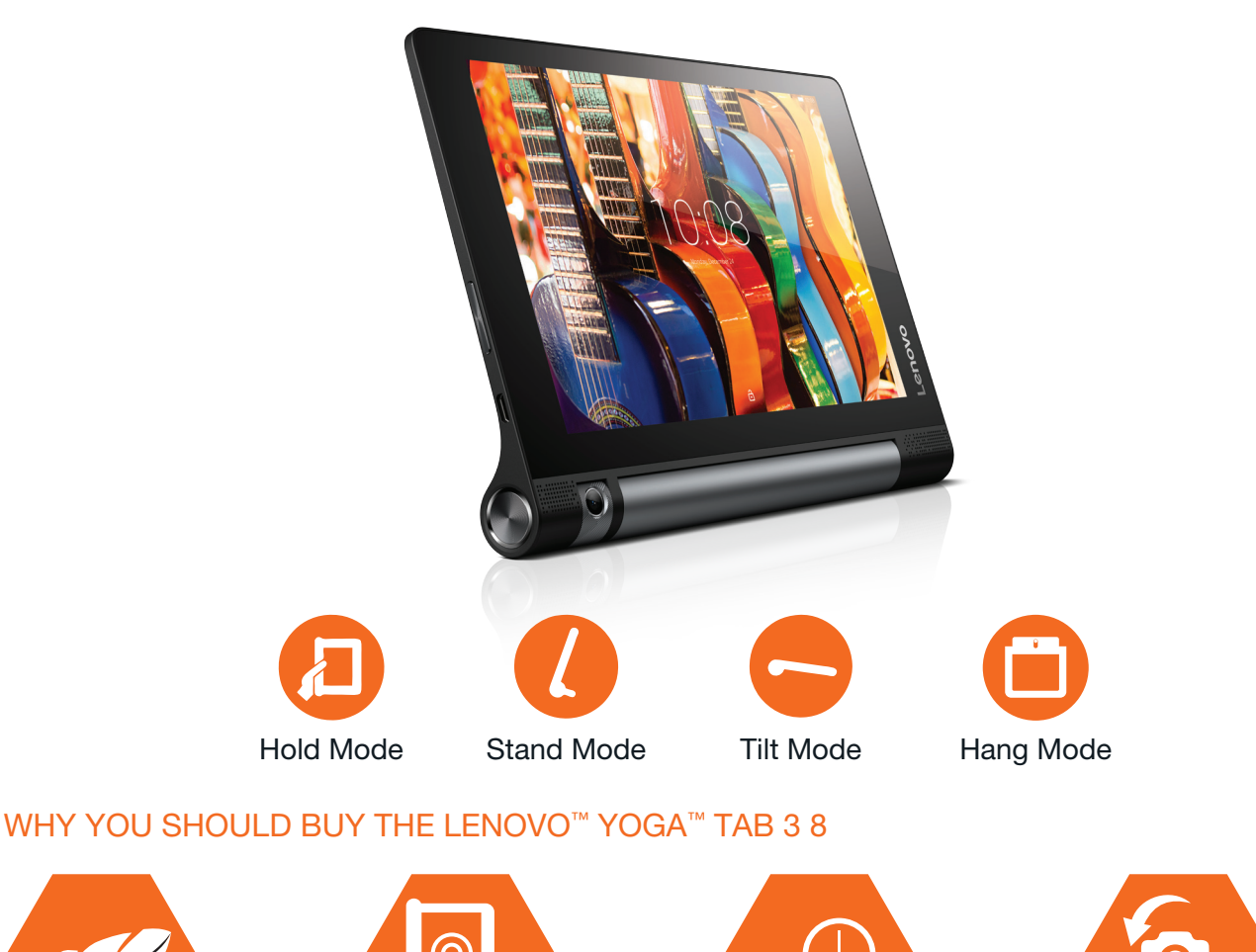

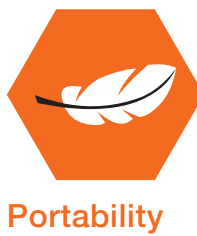

Light as a feather, but an entertainment heavyweight with a brilliant HD screen and Dolby<sup>®</sup> Atmos<sup>™</sup> virtual surround sound.

WWW.LENOVO.COM

<sup>1</sup> As per estimation.

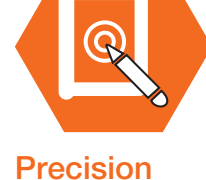

## on-screen control

With AnyPen technology, you can use your stylus or any conductive object to control the screen.

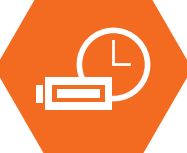

### Go all-day battery life

Keep the fun going with a powerful 6200 mAh battery and 20 hours<sup>1</sup> of continuous use.

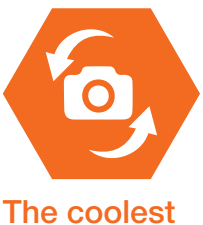

# The coolest camera

Take a pic with your friends and surroundings. Then just rotate the camera forward for an instant selfie.

### SPECIFICATIONS

#### DESIGN

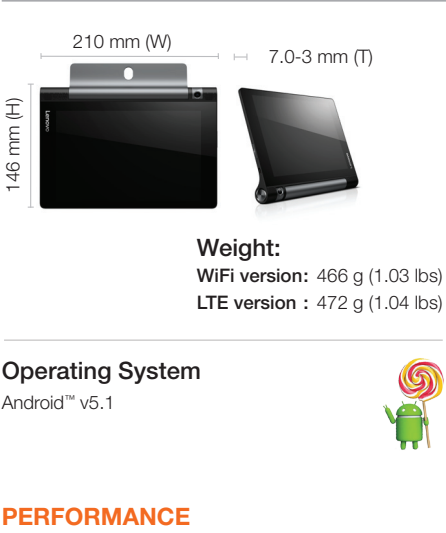

Quad-Core 1.3 GHz (Qualcomm® APQ8009 / MSM8909)

Sound Dolby<sup>®</sup> Atmos<sup>™</sup>, 3.5 mm Audio Jack

| Memory    |   |                                      |
|-----------|---|--------------------------------------|
| RAM       | : | 1 GB                                 |
| ROM       | : | 16 GB                                |
| I/O       | : | Micro USB / microSD                  |
| Card Slot | : | SD Card slot expandable up to 128 GB |
|           |   |                                      |

#### Battery<sup>2</sup>

: 6200 mAh Type Standby Time: 95 Days Usage Time : 20 Hours<sup>4</sup>

<sup>2</sup> Battery life is an estimated maximum. Actual battery life may vary based on many factors.

<sup>3</sup> Available in select regions only. As per estimation.

5 Downloadable

### WHAT'S IN THE BOX

- User Guide
- Quickstart Guide
- Warranty Card
- USB Cable •
- Travel Adapter •

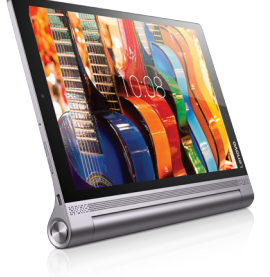

Also available: YOGA Tab 3 10,

YOGA Tab 3 Pro 10

### WANT MORE?

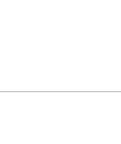

: 8" HD (800 x 1280)

Color Slate black

: IPS

Material : Plastic

Display

Size

Type

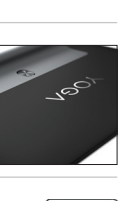

SIM Type : Micro Slots : Single Card Slot (LTE SKU)

### CONNECTIVITY

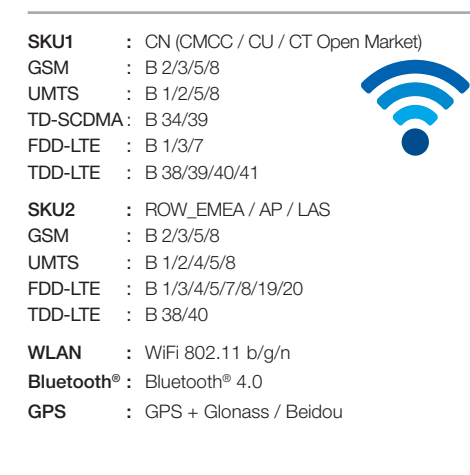

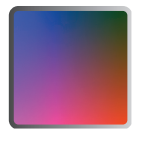

#### **Integrated Camera**

Rear 8 MP Rotatable Auto Focus

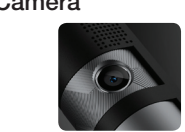

Sensors G-sensor / Vibrator / Hall Sensor

#### **SOFTWARE**

#### Included applications

#### Utilities / Cloud / Security:

- Lenovo<sup>™</sup> SHAREit<sup>3</sup>
- Lenovo<sup>™</sup> SYNCit<sup>3</sup>
- McAfee<sup>®</sup> Security<sup>3</sup>

### **LENOVO SOFTWARE<sup>5</sup>**

- Lenovo<sup>™</sup> SHAREit
- SECURITY
- Lenovo<sup>™</sup> SYNCit
- Lenovo<sup>™</sup> REACHit
- SNAPit
- SEEit
- QuickControl

## ACCESSORIES

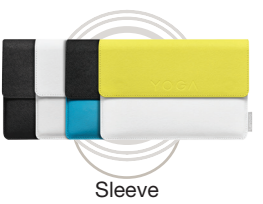

### **RECOMMENDED LENOVO SERVICES**

Warranty Extensions (1-to-3 Years Total Duration) The fixed-term, fixed-cost service helps accurately budget for PC expense, protect your valuable investment and potentially lower the cost of ownership.

Accidental Damage Protection<sup>6</sup> Avoid the hassles of unexpected repair costs. Provides coverage for non-warranted damage incurred under normal operating conditions, such as minor spills, drops or damage to the integrated screen.

<sup>6</sup> Not available in all countries.

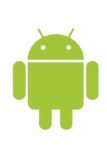

#### ©2015 Lenovo. All rights reserved.

WWW.LENOVO.COM

Lenovo makes every effort to ensure accuracy of all information but is not liable or responsible for any editorial, photographic or typographic errors. All images are for illustrative purposes only. Lenovo product specifications: For full Lenovo product specifications visit www.lenovo.com Lenovo makes no representations or warranties regarding third party products or services. Trademarks: The following are trademarks or registered trademarks of Lenovo: Lenovo, the Lenovo logo, IdeaPad, OneKey, VeriFace and New World. New Thinking. Microsoft, Windows and Vista are registered trademarks of Microsoft Corporation in the U.S. or other countries. Intel, the Intel logo, Centrino, Centrino Inside, Intel Core and Core Inside are trademarks of Intel Corporation in the U.S. and other countries. Other company, product and service names may be trademarks or service marks of others. Battery life (and recharge times) will vary based on many factors including system settings and usage. A description of the environment under which the test was performed is available upon request.